## SISTEMAS DE INFORMACIÓN GEOGRÁFIA 2008 INGENIERÍA FORESTAL

Profesor: Miguel Castillo S. Ayudantes: Diego Moure Fabián Pérez P.

## PRACTICO 9 GEOREFERENCIACIÓN EN IDRISI ANDES

Objetivo: Georeferenciar Plano de Antumapu y exportarlo a ArcGis

Contenido de este práctico: 1 actividad. Tiempo estimado de trabajo: 1 hora

Datos:

→ puntos\_georef.rtf: Puntos de control obtenidos con GPS

- → ANTUMAPU.bmp
- → ANTUMAPU.jpg
- → Antumapu\_google
- → poligonos.vct

## **Antecedentes**

Se tiene una imagen del plano de Antumapu, la que debe ser georeferenciada con el propósito de ubicarla correctamente en el espacio para evitar problemas de calce de la imagen.

## Metodología:

- 1. Ir a Idrisi Andes y definir el Work Space
- 2. Despliegue en pantalla la imagen exportada desde Cartalinx a Idrisi Andes "poligonos"

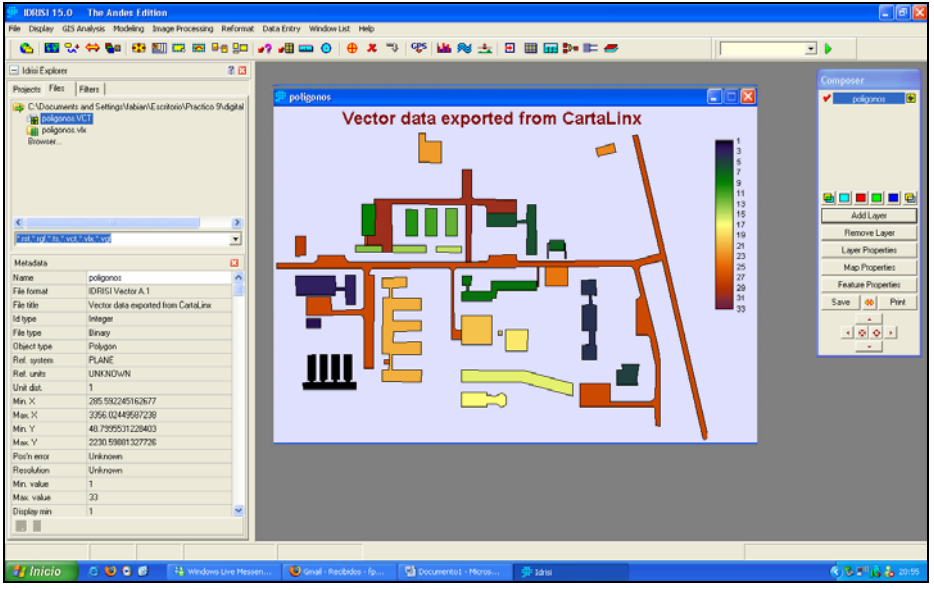

Fig 1. poligonos.vct en pantalla

3. Identificar las coordenadas adimensionales ubicadas en el sector izquierdo inferior de Idrisi Andes, respecto a los puntos de control obtenidos previamente en terreno. Dichos puntos corresponderán a la misma cantidad de puntos de control obtenidos en terreno.

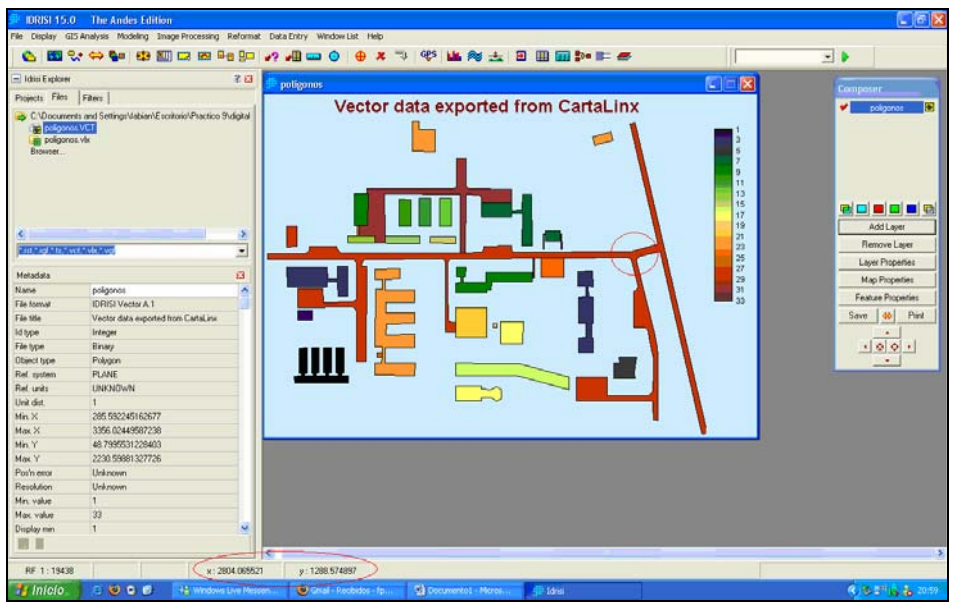

Fig 2. Coordenadas adimensionales de poligonos.vct

4. Traspasar los puntos adimensionales de Idrisi a un documento Word con extensión del archivo .RTF (puntos\_georef.rtf)

5. Ahora, los puntos de control obtenidos en terreno agregarlos de acuerdo a la secuencia correcta de las coordenadas adimensionales en el documento Word.

6. Ya con los puntos adimensionales en Idrisi Andes y puntos reales tomados en terreno, copiar todos los puntos en un Block de Notas y guardarlos con extensión .COR (Esto debido a que Idrisi Andes permite importar dichos puntos en formato .COR y optimiza el tiempo respecto al ingreso de tales puntos en el comando "Resample" para georeferenciar).

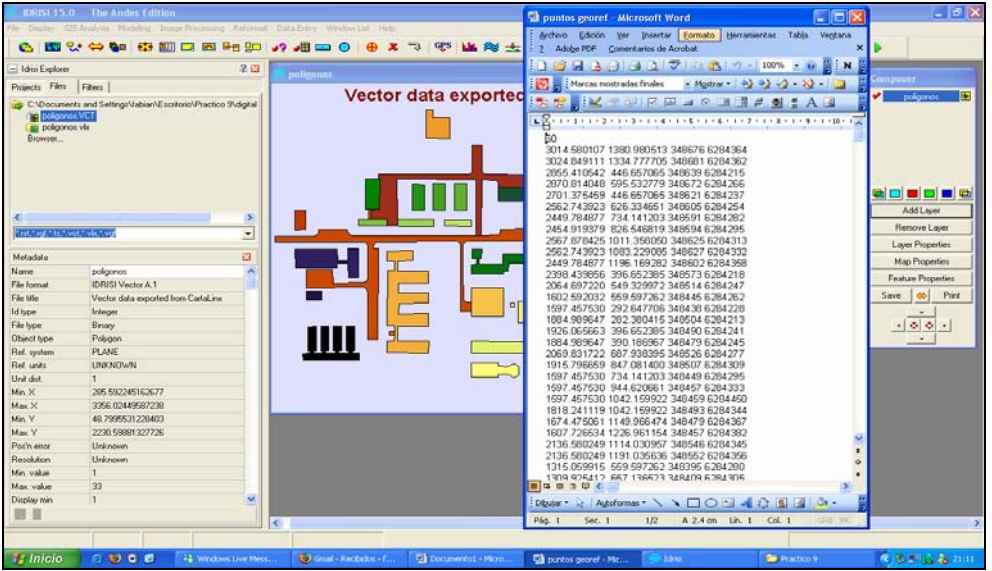

Fig 3. Puntos adimensionales y reales en archivo Word.rtf

7. Dirigirse a "Reformat", luego a "Resample". Despliegue el comando en pantalla

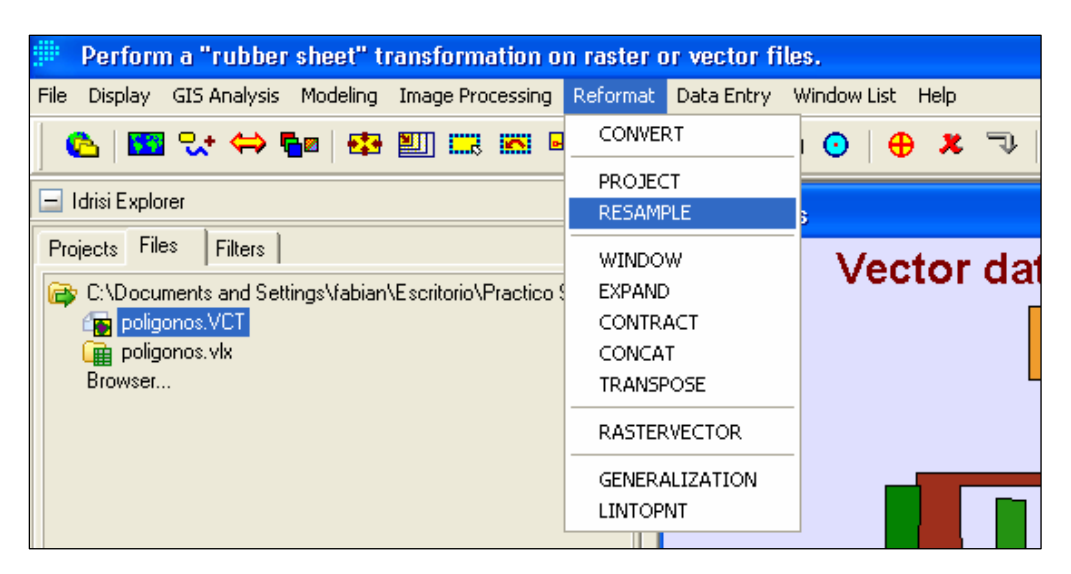

Fig 4. Despliegue de resample

8. Teniendo en pantalla "Resample", en "Resample file specification" seleccionar **Vector,** en "Input Layer" ingresar **poligonos.vct.** Luego en "Output" definir el nombre de salida de la imagen georeferenciada (que vamos a georefenciar) y en "Output referente parameters" ingresar el **Extent.** 

| idrisi 15.0      |                                                                                       | 🔳 🗗 🔀             |
|------------------|---------------------------------------------------------------------------------------|-------------------|
| File Display GIS | Analysis Modeling Image Processing Reformat Data Entry Window List Help               |                   |
| 🗠 🖾 😪            | • 🔶 🖥 😫 📰 🚟 📾 🔛 📭 🔧 🐗 💿 🕘 🕂 🐥 🌫 💖 🖬 😹 🔂 🏛 🖼 🖉 💭                                       | <b>•</b>          |
| EI 2 🛛 🦷         | nelionner                                                                             |                   |
| Projec 4 +       |                                                                                       | Composer          |
| C:\Dor           | vector data exported from CartaLinx                                                   | 🖌 poligonos 💌     |
|                  |                                                                                       |                   |
| Browse           |                                                                                       |                   |
|                  | Reference Parameters                                                                  |                   |
|                  | Copy from existing file :                                                             |                   |
|                  | Minimum X coordinate : [249621                                                        |                   |
| -                | Maximum X coordinate : 548754                                                         | Add Layer         |
|                  | Minimum Y coordinate : [524555                                                        | Remove Layer      |
| R                | esample Maximum Y coordinate : [5284213                                               |                   |
| Metac 🖾 🛛 Re     | sample file specification Ground contraction Mapping function                         | Magnify perties   |
| Name A           | Reference system : Reference units : Digitize GCP (* Linear                           | operties          |
| File title       | utm-19s Meters - C Quadratic                                                          | Zoom factor Print |
| ld type          | urayer: poligionos                                                                    |                   |
| File type Out    | put layer: C.VPractico 9\antu_georef Lo Resampling type                               | 2x 4x 6x 8x       |
| Ref. sys         | Or Class Like Remove GCP C Nearest neighbor                                           |                   |
| Ref. uni         |                                                                                       | I SHOW GUISO      |
| Unit dist        | Uutput reference parameters                                                           |                   |
| Max.X            | OK Close Help                                                                         |                   |
| Min. Y           |                                                                                       |                   |
| Max. Y           |                                                                                       |                   |
| Resoluti         |                                                                                       |                   |
| Min. val         |                                                                                       |                   |
| Max. va          |                                                                                       |                   |
|                  |                                                                                       |                   |
|                  |                                                                                       | >                 |
| RF 1:19438       | x: 2439.515873 y: 1370.713223                                                         |                   |
| 🥶 Inicio         | 🔎 🕲 💽 🕼 🙀 Windows Live Messen 😻 huso segun region de 🖳 Pauta_practico 9 - Mi 🏢 Idrisi | (*) 🗞 🖓 💑 21:30   |

Fig 5. Ingreso de coordenadas para el Extent

9. Luego de ingresar los Parámetros de Referencia (Extent), definir el Sistema de Referencia (utm\_19s). En "Reference units" mantener en **metros** y en "Unit distance" mantener **1.0**, luego acepte.

10. Posteriormente dirigirse a "Retrieve GCP" y hacer click con el mouse. Se desplegará una ventana donde se selecciona desde el Work Space la planilla del Block de Notas con todos los puntos, tanto los adimensionales como los reales. En "Mapping function" seleccionar **Linear.** Finalmente presionar OK.

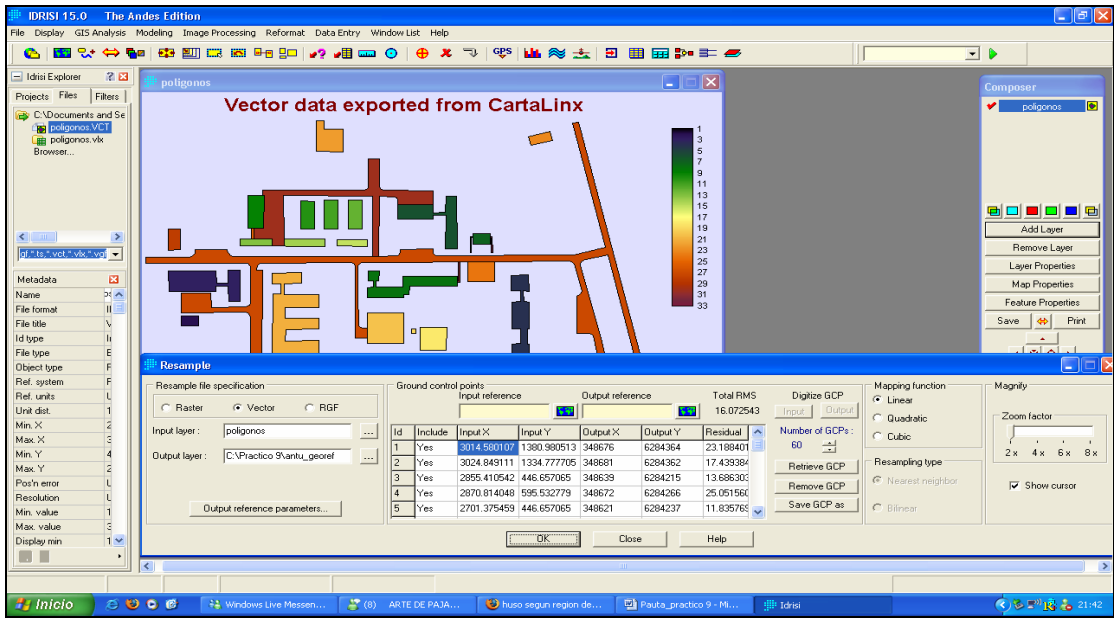

Fig 6. Ingreso de los puntos de control

11. Ahora, dirigirse a "File"  $\rightarrow$  "Export"  $\rightarrow$  "Software Specific Formats"  $\rightarrow$  "ESRI Formats"  $\rightarrow$  "SHAPEIDER".

| Import and export ArcView Shape files.                      |                                 |                        |                       |                           |                        |
|-------------------------------------------------------------|---------------------------------|------------------------|-----------------------|---------------------------|------------------------|
| Ele Display GIS Analysis Modeling Image Processing Reformat | Data Entry Window List Help     |                        |                       |                           |                        |
| IDRISI Explorer                                             | /? 🚚 🚥 🧿 🖶 🗶 🤜                  | 😌 👪 🙈 去 🗉              | 🌐 🔜 📴 📰 🛲             |                           | - b                    |
| Collection Editor                                           |                                 |                        |                       | 1).                       |                        |
| Run Macro                                                   |                                 |                        |                       |                           | Composer               |
| Turn Shortcut Off Veo                                       | ble layers                      |                        |                       |                           | 💅 antu_georef 🕑        |
| User Preferences                                            | poligonos re                    | esampled               | 1                     |                           |                        |
| Import +                                                    | pengenes n                      | sampreu                | 5                     |                           |                        |
| Export  General Conversions Tools                           |                                 |                        | Z I                   |                           |                        |
| IDRISI File Conversion (16/32) Desktop Publishing Formats   | ES01 Enmats                     | SHADETED               | 1 11                  |                           |                        |
| Exit only                                                   | ATLIDRIS (BNA Format)           | ARCRASTER              |                       |                           |                        |
| Besample file specification                                 | ECWIDRIS (ECW Format)           | ARCIDRIS (GEN Format)  |                       |                           | ction Mamily           |
|                                                             | ERDIDRIS (ERDAS)                |                        | otal RMS              | Digitize GCP @ Linear     |                        |
| Graster C Vecto                                             | ERMIDRIS (ERMapper)             |                        | 16.072543             | Input Output C Quadrati   | Zoom factor            |
| put layer : poligonos                                       | GEOTIFF/TIFF                    |                        | esidual 🔼             | Number of GCPs : C. Cubic |                        |
| Metadata 🖸                                                  | MAPIDRIS (Map Analysis Package) |                        | 188401                | 60 🗄 👘                    | 2 4 5 8                |
| Name 31 A uppriager: C. Docume                              | MIFIDRIS (MapInfo)              |                        | .439384               | Retrieve GCP Resampling   | type                   |
| File Mile                                                   | PALIDRIS (Palette Conversions)  |                        | .686303               | Berrown GCP               | reighbor 🔽 Show curror |
| ld tupe                                                     | SPLUSIDRIS (S-Plus)             |                        | .051560               | Sam CCD as 1              |                        |
| File type E Dulput reference                                | STATIDRIS (Statistica)          |                        | .835765 🛶             | C Binear                  |                        |
| Object type F                                               | IDRISI Vector Export (VXP)      |                        | I                     |                           |                        |
| Ref. system F                                               |                                 |                        | sb                    |                           |                        |
| Ref. units U                                                |                                 |                        |                       |                           |                        |
| Unit dist. 1                                                |                                 |                        |                       |                           |                        |
| Max X S                                                     |                                 |                        |                       |                           |                        |
| Min.Y 4                                                     |                                 |                        |                       |                           |                        |
| Max.Y 2                                                     |                                 |                        |                       |                           |                        |
| Pos'n error L                                               |                                 |                        |                       |                           |                        |
| Resolution L                                                |                                 |                        |                       |                           |                        |
| Min. value 1                                                |                                 |                        |                       |                           |                        |
| Max vaue                                                    |                                 |                        |                       |                           |                        |
|                                                             |                                 |                        |                       |                           |                        |
|                                                             |                                 |                        |                       |                           | >                      |
|                                                             |                                 |                        |                       |                           |                        |
| 🛃 Inicio 💿 🗿 💿 🕲 👫 Windows Live Messer                      | 5 🦉 (0) ARTE DE PAJA 【          | 🛿 huso segun region de | Pauta_practico 9 - Mi | 🕕 Idrisi                  | 🔇 🖓 🔥 🕹 21:49          |

Fig 7. Pasos necesarios para exportar a Shapefile.

| 🏥 IDRISI 15.0 The                                                                                                    | Andes Edition                                                                                                    |                         |                                                                                                    |                           |                            |                                                                                                    |                                                                                                 | - 6 🛛                                                             |
|----------------------------------------------------------------------------------------------------|----------------------------------------------------------------------------------------------------|-------------------------|----------------------------------------------------------------------------------------------------|---------------------------|----------------------------|----------------------------------------------------------------------------------------------------|-------------------------------------------------------------------------------------------------|-------------------------------------------------------------------|
| File Display GIS Analysis                                                                                                    | Modeling Image Processin                                                                                                    | ig Reformat DataEntry \ | Window List Help                                                                                                    | I GPS   LL 😪 土   1        |                            | 1                                                                                                    |                                                                                                 | •                                                                 |
| Idrisi Explorer Projects Files Projects Files Projects Projects P |                                                                                                    |                         |                                                                                                    |                           |                            |                                                                                                    |                                                                                                 | Composer                                                          |
| Image: Stress of the stress of the stress                 | Resamption<br>Perampte file specification<br>Raster · Vect<br>put layer : Polycones<br>utput layer : C-'Docum<br>Output reference |                         | SHAPEIDR - Shap<br>Shapelle to Iditi<br>I drini to Shapelle<br>Export vector collec<br>Export vector collec<br>Export vector layer<br>Input Idini vector file:<br>Output Shapelle: | effie / Idrisi conversion | ments and Settings Vabian' | Digite BCP<br>Merid BCP<br>Relieve BCP<br>Relieve | spping function M<br>Linear Quadratic<br>Cubic<br>searching type<br>Nearest neighbor<br>Bilmear | agnily<br>Zoom factor<br>↓ ↓ ↓<br>2x 4x 6x 8x<br>↓<br>Show cursor |
| 🦺 Inicio 📄 🥶                                                                                                    | じ 🗿 💣 🛛 👯 Windo                                                                                                    | ows Live Messen 👔 (8    | ) ARTE DE PAJA                                                                                                    | 😢 huso segun region de    | Pauta_practico 9 - Mi      | Idrisi                                                                                                    |                                                                                                 | 🔇 🔊 🏂 👗 21:54                                                     |

12. Finalmente, llenar los campos necesarios para la transformación

Fig 8. Transformación a Shapefile

13. Abrir ArcMap y desplegar el nuevo Shapefile

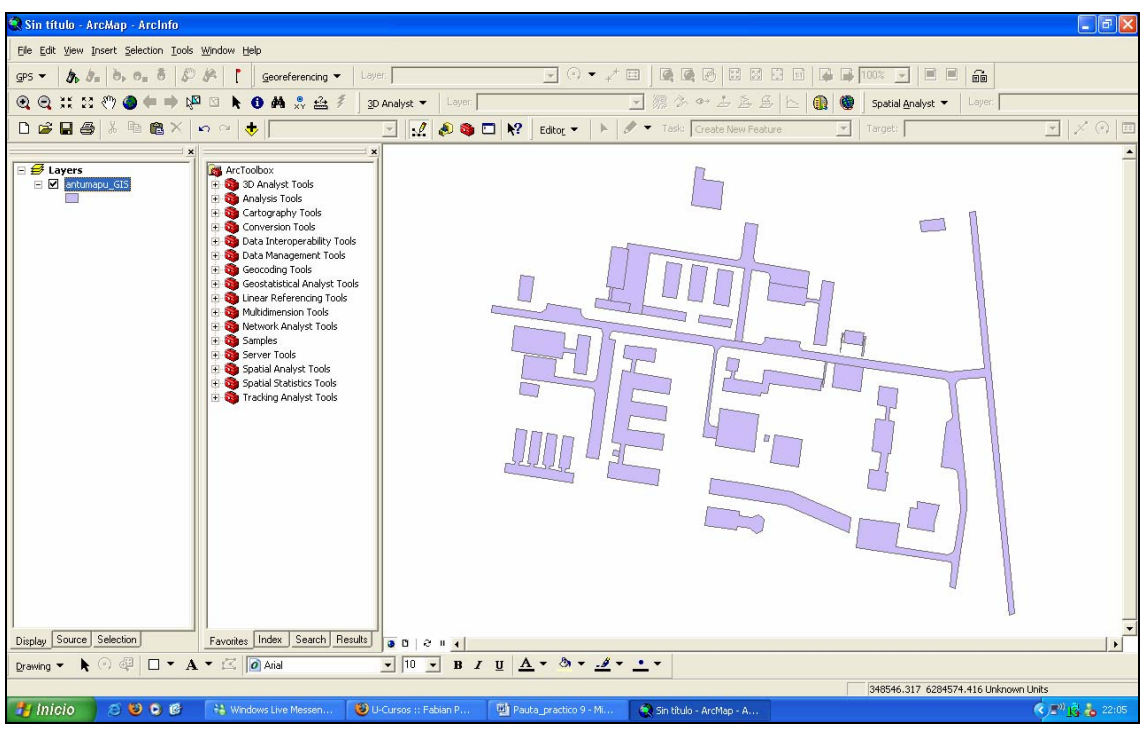

Fig 9. Shapefile exportado desde Idrisi Andes